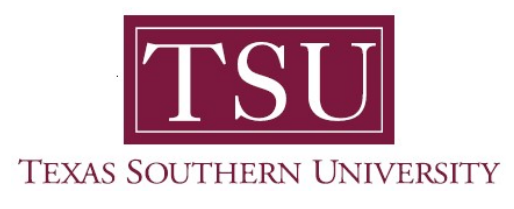

## My Employee Portal User Guide

## **Employee Profile**

1. Navigate to MyTSU portal landing page click, 'Human Resource'

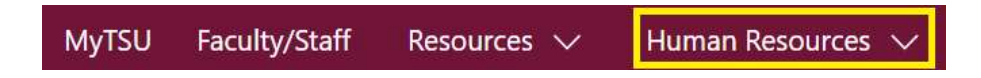

2. Choose "Employee Self Service"

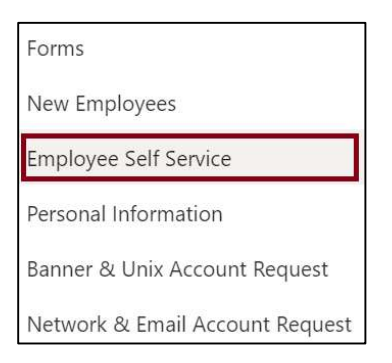

"Employee" dashboard will launch.

3. Choose "My Profile" button

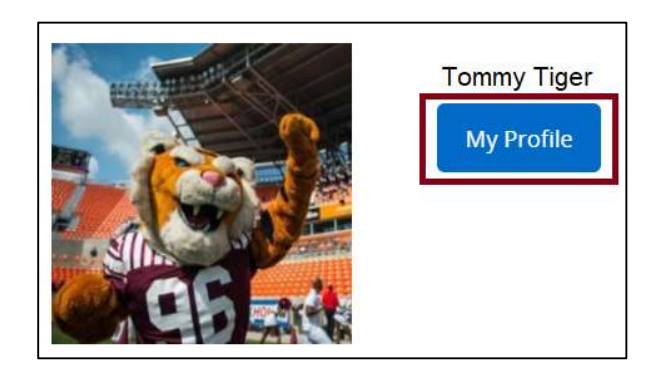

- o Displays 'Personal Information'
  - Campus I.D. Photo
  - Name
  - T-Number
  - Employment Status
  - Hired Date
  - Birthday: MM/DD
  - Addresses
  - Phones
  - Emails
  - Emergency Contacts
- Click "More Personal Information" link to display additional details.

| TEXAS SOUTHERN UNIV                       | EKITY                                                                                 | * | $\mathbf{\Omega}$ | Tommy Tiger |  |
|-------------------------------------------|---------------------------------------------------------------------------------------|---|-------------------|-------------|--|
| Employee Dashb                            | oard • Employee Profile                                                               |   |                   |             |  |
| Profile                                   |                                                                                       |   |                   |             |  |
|                                           | Personal Information                                                                  |   |                   |             |  |
|                                           | Addresses<br>3100 Cleburne St, Houston, TX 77004                                      |   |                   | ø           |  |
| Tiger, Tommy                              | Phones<br>(713) 313-7011                                                              |   |                   | ø           |  |
| ID: TXXXXXXXX<br>Status: Active<br>Hired: | Emails<br>Tommy.Tiger@tsu.edu                                                         |   |                   |             |  |
| Birthday: 12/27                           | Rectand                                                                               |   |                   |             |  |
| Information                               | Emergency Contacts<br>Mother<br>Susie Tiger<br>3100 Cleburne St,<br>Houston, TX 77004 |   |                   |             |  |

Contact a representative in the Office of Human Resources for more information.

| Phone: | (713) 313-7521 |
|--------|----------------|
| Fax:   | (713) 313-4347 |
| Email: | hrinfo@tsu.edu |

Technical support is available 24/7 by emailing IT Service Center: *itservicecenter@tsu.edu* or submitting a case: *http://itservicecenter.tsu.edu* 

As always, we appreciate your support as we continue to improve the tools that ensure "Excellence in Achievement."

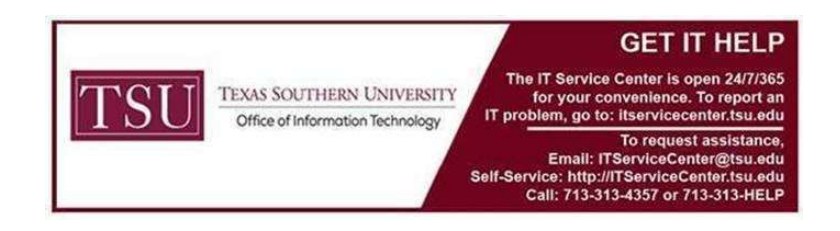